# **CA SiteMinder**

Last Modified: Tuesday, January 14, 2020

## **Event Source Product Information:**

Vendor: CA Event Source: SiteMinder Versions: r12 Additional Downloads: sftpagent.conf.casiteminder

Link: CA SiteMinder Additional Downloads

### **RSA Product Information:**

Supported On: NetWitness Platform 10.0 and later Event Source Log Parser: casiteminder Collection Method: File Event Source Class.Subclass: Security.Access Control

## **CA Siteminder**

This section describes how to:

- Configure CA SiteMinder to collect logs
- Set Up the SFTP Agent
- Set Up the File Service

## **Configure CA SiteMinder to Collect Logs**

#### To configure CA SiteMinder:

- 1. Log on to the CA SiteMinder console with administrative credentials.
- 2. Click Start > All Programs > Siteminder > Siteminder Policy Server Management Console.
- 3. In the Policy Server Management Console window, follow these steps:
  - a. Select the Data tab.
  - b. From the Database drop-down list, select Audit logs.
  - c. From the Storage drop-down list, select Text file.

Note: RSA only supports logs collected in the text file format.

d. In the File Name field, enter a location to store the log files.

Note: You will need this location when you set up the SFTP Agent.

e. Click OK.

## Set Up the SFTP Agent

To set up the SFTP Agent Collector, download the appropriate PDF from RSA Link:

- To set up the SFTP agent on Windows, see Install and Update SFTP Agent
- To set up the SFTP agent on Linux, see Configure SFTP Shell Script File Transfer

## **Configure the Log Collector for File Collection**

Perform the following steps to configure the Log Collector for File collection.

#### To configure the Log Collector for file collection:

- 1. In the NetWitness menu, select ADMIN > Services.
- In the Services grid, select a Log Collector, and from the Actions menu, choose View > Config > Event Sources.
- 3. Select File/Config from the drop-down menu.

The Event Categories panel displays the File event sources that are configured, if any.

4. In the Event Categories panel toolbar, click +.

The Available Event Source Types dialog is displayed.

| RSA RESPOND      | INVESTIGATE    | м            | ONITOR          | CONFIGUR    | E ADI      | MIN    |
|------------------|----------------|--------------|-----------------|-------------|------------|--------|
| Hosts Service    | s Event Sou    | rces         | Endpoin         | it Sources  | Health     | & Well |
| A Change Service |                | - 1          | Log Collector   | Config ©    |            |        |
| General Remote   | Collectors Fil | es           | Event Source    | es Event De | stinations | Settin |
| File             | Config         |              | ~               |             |            |        |
| Event Categorie  | es So          | Availat      | ole Event Sou   | urce Types  | ©×         |        |
| + -              |                |              | ame ^           |             |            |        |
| □ Name           |                | ac ac        | f2              |             | — i I      |        |
|                  |                | 🗆 ac         | f2tvm           |             | - 11       |        |
|                  |                | 🗆 ap         | ache            |             | - 1        |        |
|                  |                | 🗆 ap         | achetomcat      |             | - 11       |        |
|                  |                | ⊔ ar<br>□ ar | taccess         |             | - 11       |        |
|                  |                | ar           | tie             |             | - 11       |        |
|                  |                | 🗆 ar         | trequest        |             | - 1        |        |
|                  |                | D bl         | uecoat_elff     |             | - 11       |        |
|                  |                | L bi         | uecoat_elff_tvm |             |            |        |
|                  |                |              |                 | Cancel      | ОК         |        |

5. Select the correct type from the list, and click **OK**.

Select ca\_siteminder from the Available Event Source Types dialog.

The newly added event source type is displayed in the Event Categories panel.

| <b>Note:</b> The image bel different, depending | ow uses <b>Apache</b> as<br>on which Event Sou | s an example<br>arce type you | only. Yo<br>are conf | ur screen<br>iguring. | will look        |                  |
|-------------------------------------------------|------------------------------------------------|-------------------------------|----------------------|-----------------------|------------------|------------------|
| RSA RESPOND INVESTI                             | GATE MONITOR CC                                | ONFIGURE AD                   | MIN                  | (                     | 0 Q Č            | admin 🏾 🕐        |
| Hosts Services Even                             | t Sources Endpoint S                           | ources Health                 | n & Wellnes          | s System              | n Security       | 1                |
| 🚠 Change Service 🔰 🔟                            | - Log Collector                                | Config ©                      |                      |                       |                  |                  |
| General Remote Collectors                       | Files Event Sources                            | Event Destinations            | Settings             | Appliance Se          | rvice Configurat | tion             |
| File 💙 Config                                   | ~                                              |                               |                      | 📰 Ever                | nt Source Config | uration Guides   |
| Event Categories                                | Sources                                        |                               |                      |                       |                  |                  |
| + -                                             | 🕂 🗕 🗹 📥 Import Source                          | 🖄 Export Source               |                      |                       |                  |                  |
| Name Name                                       | ame 🗆 File Directory                           |                               | Event Filter         | File Spec             | File Encoding    | Enabled          |
| 🗹 apache                                        | apache_logs                                    | 127.0.0.1                     |                      | ^. <b>*\$</b>         | UTF-8            | true             |
|                                                 |                                                |                               |                      |                       |                  |                  |
| <pre>《 (   Page 1 of 1   )</pre>                | <pre>《《 《   Page 1 of 1</pre>                  | > ≫   C                       |                      |                       |                  | items 1 - 1 of 1 |

 Select the new type in the Event Categories panel and click + in the Sources panel toolbar. The Add Source dialog is displayed.

|          |                         | Add Source                          |              |            |  |
|----------|-------------------------|-------------------------------------|--------------|------------|--|
|          |                         | Basic                               |              |            |  |
|          |                         | File Directory *                    | homeapache   |            |  |
|          |                         | Address                             | 127.0.0.1    |            |  |
|          |                         | File Spec                           | ^.*\$        |            |  |
|          |                         | File Encoding                       | UTF-8        |            |  |
|          |                         | Enabled                             |              |            |  |
| 50       |                         | Advanced —                          |              |            |  |
| .e       |                         | Ignore Encoding<br>Conversion Error | .s           |            |  |
| ectory * | homeapache              | File Disk Quota                     | 10           |            |  |
| s        | 127.0.0.1               | Sequential Proces                   | ssing 🗹      |            |  |
| c        | ^.*S                    | Save On Error                       | $\checkmark$ |            |  |
| ding     | UTF-8                   | Save On Success                     |              |            |  |
|          | $\overline{\mathbf{v}}$ | Eventsource SSH                     | Key          |            |  |
| d        |                         |                                     |              |            |  |
|          |                         | Debug                               | Off          |            |  |
|          |                         | Manage/Error F                      | Files 🗆      |            |  |
|          |                         | Error Files Size                    |              | Megabyte   |  |
|          |                         | Error Files Cour                    | nt 65536     | $\diamond$ |  |
|          |                         | Error Files Redu<br>%               |              | ٥          |  |
|          |                         | Manage Saved                        | Files        |            |  |
|          |                         | cel OK Saved Files Size             | a 100        | Megabyte   |  |
|          |                         | Saved Files Cou                     | unt 65536    | 0          |  |
|          |                         |                                     |              |            |  |

**Note:** Again, the image below uses **Apache** as an example only. Your screen will look different, depending on which Event Source type you are configuring.

- 7. Add a File Directory name, modify any other parameters that require changes, and click OK.
- 8. Stop and Restart File Collection. After you add a new event source that uses file collection, you must stop and restart the NetWitness File Collection service. This is necessary to add the key to the new event source.

Copyright © 2020 Dell Inc. or its subsidiaries. All Rights Reserved.

#### Trademarks

For a list of RSA trademarks, go to www.emc.com/legal/emc-corporation-trademarks.htm#rsa.